| モデル名称             | IMES                                                 |                    |                             |  |  |  |  |  |  |  |
|-------------------|------------------------------------------------------|--------------------|-----------------------------|--|--|--|--|--|--|--|
| 開発国               | 米国                                                   | 開発機関<br>開発者        | EPA                         |  |  |  |  |  |  |  |
| 入手方法<br>(URL·価格等) | http://esm.versar.com                                | n/emlimes/imes.htm |                             |  |  |  |  |  |  |  |
|                   | 曝露・リスクアセスメントや、化学物質の環境中挙動に関する調査や研究を行う場合に、適切な環境        |                    |                             |  |  |  |  |  |  |  |
| モデルの              | 中化学物質挙動モデルを検索することのできるソフトウェア。大気モデル 47 モデル(ISC3 等)、表層水 |                    |                             |  |  |  |  |  |  |  |
| 目的概要              | モデル 30 モデル(EXAMS 等                                   | )、地下水モデル43 モデ      | ル(PRZM 等)、非点源モデル 29 モデル、マルチ |  |  |  |  |  |  |  |
|                   | メディアモデル 15 モデルを収納。                                   |                    |                             |  |  |  |  |  |  |  |

## 操作手順

IMES のプログラムは Air, Groundwater, Multimedia, Non-Point Source, Surface Water に分かれてパ ソコン上にインストールされる。操作方法は、どのプログラムもほぼ同様であるので、このマ ニュアルでは代表して Multimedia プログラムについて解説する。

| 🕌 Multimedia Mode               | I Selection    |                           | - 🗆 🗙       |
|---------------------------------|----------------|---------------------------|-------------|
| Transport Media                 | GW Pathways    | SW Pathways               |             |
| Air                             | Model Type     | Waterbody Type            |             |
| <u>Groundwater</u>              | Zone           | Degradation               |             |
| <u> </u>                        | Degradation    | Adsorption                | Pick Model  |
| Surface Water                   | Detendation    | Valation                  |             |
| Source Types                    | Retardation    | Volatilization            | List Models |
| <u>□</u> <u>U</u> nd. Stg. Tank | Dispersion     | AIR Pathways              | Start Over  |
| □ Surface <u>W</u> ater         | NPS Pathways   | Release Mech.             |             |
| 🗌 Landfill                      | Watershed      | Dil/Trans                 | Exit        |
| 🗖 Sta <u>c</u> k                | Watersheds     | Washout                   |             |
| ∏ S <u>o</u> il                 | Euonto         |                           |             |
| <u> </u>                        | E Yents        | Deposition                | About       |
| General Features                | Sed. Transport | Complex Terr.             |             |
| User Interface                  | Adsorption     | Wake Effects              |             |
| Default Data                    | Volatilization | Degradation               |             |
| Risk Assessment                 |                |                           |             |
|                                 | Lurren         | t Statistics:             |             |
| <u>Nutrients</u>                | # Mee          | ting Current Criteria: 14 |             |
|                                 | Last M         | odel Selected:            | <b>VERA</b> |

1 上図は、起動時に現れる画面である。IMES はモデル検索プログラムであるので、画面の最下部には、IMES に情報が入っているモデルの全数が表示される。

| 📕 Multimedia Mode                | l Selection                                           |                       | - 🗆 🗙       |  |  |  |  |  |
|----------------------------------|-------------------------------------------------------|-----------------------|-------------|--|--|--|--|--|
| Transport Media                  | GW Pathways                                           | SW Pathways           |             |  |  |  |  |  |
| <b>X</b> Air                     | Model Type                                            | Waterbody Type        |             |  |  |  |  |  |
| 🗙 <u>G</u> roundwater            | Zone                                                  | Degradation           |             |  |  |  |  |  |
| Surface Water                    | Degradation                                           | Adsorption            | Pick Model  |  |  |  |  |  |
|                                  | Retardation                                           | Volatilization        | List Models |  |  |  |  |  |
| Source Types                     | Dispersion                                            | AIR Pathways          |             |  |  |  |  |  |
| ☐ Surface Water                  | NPS Pathways                                          | Release Mech.         |             |  |  |  |  |  |
| 🔀 Landfill                       | Watershed                                             | Dil/Trans             | Exit        |  |  |  |  |  |
| ∏ Sta <u>c</u> k                 | Watersheds                                            | Washout               | Help        |  |  |  |  |  |
| □ S <u>o</u> ll                  | Events                                                | Deposition            |             |  |  |  |  |  |
|                                  | Sed. Transport                                        | Complex Terr.         |             |  |  |  |  |  |
| General Features                 | Adsorption                                            | Wake Effects          |             |  |  |  |  |  |
| User Interface                   | Volatilization                                        | Degradation           |             |  |  |  |  |  |
| <u>□</u> <u>D</u> efault Data    | Tolucinzacion                                         |                       |             |  |  |  |  |  |
| <b>X</b> Ris <u>k</u> Assessment | Current                                               | Statistics:           |             |  |  |  |  |  |
|                                  | Total M                                               | ndels in Database: 14 |             |  |  |  |  |  |
| <u>Nutrients</u>                 | # Meeting Current Criteria: 3<br>Last Model Selected: |                       |             |  |  |  |  |  |

2 まず、画面左側の「Transport Media」、「Source Types」、「General Features」の欄の選択を行

う。「Transport Media」の欄で選択する媒体によって画面中央で必要な項目が変わる。また、ここまでの条件に合致しているモデルの数が、画面最下部に表示される。

画面左側の選択が終了したら、画面中央部の条件の入力を順次行う。

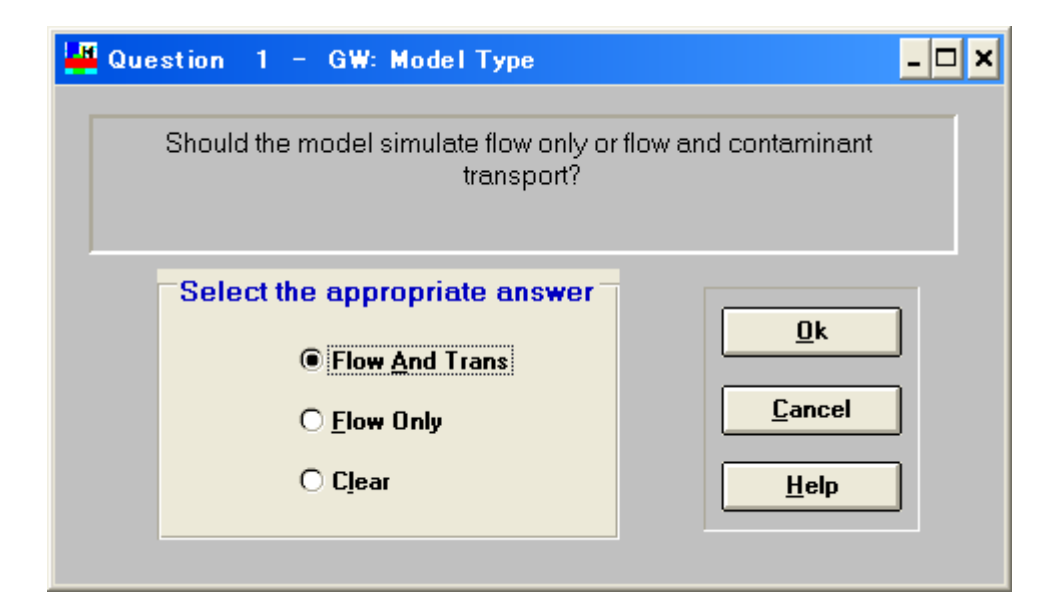

3 上図は「Model Type」ボタンを押した場合の画面である。自分が必要としているモデルの条件を選択し、「OK」ボタンをクリックする。

| 📕 Multimedia Mode                | l Selection                                |                   | - 🗆 🗙       |
|----------------------------------|--------------------------------------------|-------------------|-------------|
| Transport Media                  | GW Pathways                                | SW Pathways       | _           |
| <b>⊠</b> Air                     | Model Type Flow/Trans                      | Waterbody Type    |             |
| 🔀 <u>G</u> roundwater            | Zone                                       | Degradation       | <u> </u>    |
| Surface Water                    | Degradation                                | Adsorption        | Pick Model  |
|                                  | Retardation                                | Volatilization    | List Models |
| Source Types                     | Dispersion                                 | AIR Pathways      | Start Over  |
| ☐ Surface <u>W</u> ater          | NPS Pathways                               | Release Mech.     |             |
| 🛛 Landfill                       | Watershed                                  | Dil/Trans         | Exit        |
| Sta <u>c</u> k                   | Watersheds                                 | Washout           | Help        |
| E Boad                           | Events                                     | Deposition        |             |
|                                  | Sed. Transport                             | Complex Terr.     |             |
| General Features                 | Adsorption                                 | Wake Effects      | =           |
| User Interface                   | Volatilization                             | Degradation       | -           |
| <u>□</u> <u>D</u> efault Data    | Toldinzation                               |                   |             |
| <b>X</b> Ris <u>k</u> Assessment | Current Statistics:                        |                   |             |
|                                  | Total Models in Dat                        | abase: 14         |             |
| <u>Nutrients</u>                 | # Meeting Current C<br>Last Model Selecter | Criteria: 3<br>d: | €PA         |

4 選択した条件が表示されていることを確認したら、次々に条件設定を行っていく。

| 📕 Multimedia Mode            | l Selection    |                 |                |     | - 🗆 ×       |
|------------------------------|----------------|-----------------|----------------|-----|-------------|
| Transport Media              | GW Pathways    |                 | SW Pathways    |     |             |
| <b>X</b> ir                  | Model Type     | Flow/Trans      | Waterbody Type |     |             |
| <b>x</b> <u>G</u> roundwater | Zone           | Saturated       | Degradation    |     |             |
| Surface Water                | Degradation    | No              | Adsorption     |     | Pick Model  |
| - Salīdee Adei               | Retardation    | Yes             | Volatilization |     | List Models |
| Source Types                 | Dispersion     | No              |                |     |             |
| 🗌 <u>U</u> nd. Stg. Tank     |                |                 | AIR Pathways   |     | Start Over  |
| ☐ Surface <u>W</u> ater      | NPS Pathways   |                 | Release Mech.  | Yes |             |
| 🛛 Landfill                   | Watershed      |                 | Dil/Trans      | Yes | Exit        |
| ☐ Sta <u>c</u> k             | Watersheds     |                 | Washout        | Yes | Help        |
| ∏ S <u>o</u> il              | Evente         |                 | Deposition     | No  |             |
| <u> </u>                     | LTGIRS         |                 | Deposition     |     | About       |
| Coneral Features             | Sed. Transport |                 | Complex Terr.  | No  |             |
|                              | Adsorption     |                 | Wake Effects   | No  |             |
|                              | Volatilization |                 | Degradation    | No  |             |
| Default Data                 |                |                 |                |     |             |
| 🕱 Ris <u>k</u> Assessment    | Currer         | nt Statistics:  |                |     |             |
|                              | Total          | Models in Date  | ahase: 14      |     |             |
| <u>Nutrients</u>             | # Med          | eting Current C | Criteria: 1    | 3   | EPA         |
|                              | Last           |                 | <b>.</b>       |     |             |

5 全ての項目の条件設定が完了したら、「List Models」ボタンをクリックする。

| 📕 Mode             | ls Meet              | ting (        | Guri  | rent | Cr   | iter | ia    |     |          |              |      |      |       |              |                |       | -            | <b>–</b> × |
|--------------------|----------------------|---------------|-------|------|------|------|-------|-----|----------|--------------|------|------|-------|--------------|----------------|-------|--------------|------------|
| Model              | VAL                  | EML           | Air   | G₩   | Soil | s₩   | UST   | s₩  | Landfill | Stack        | Soil | Road | Intf. | Def.<br>Data | Risk<br>Asses. | Тохіс | Nutr.        |            |
| MEPAS              |                      |               | x     | x    | x    | х    | x     | x   | x        | х            | х    |      | ж     | х            | х              | x     |              |            |
|                    |                      |               |       |      |      |      |       |     |          |              |      |      |       |              |                |       |              |            |
|                    |                      |               |       |      |      |      |       |     |          |              |      |      |       |              |                |       |              |            |
|                    |                      |               |       |      |      |      |       |     |          |              |      |      |       |              |                |       |              |            |
|                    |                      |               |       |      |      |      |       |     |          |              |      |      |       |              |                |       |              |            |
|                    |                      |               |       |      | _    | - O  | ption | s:  |          |              |      |      |       |              |                |       |              |            |
| Total N<br># Meeti | umber o<br>ina Crite | f Mod<br>ria: | lels: | 14   |      |      |       | how | Current  | <u>O</u> nly |      | Mod  | el In | fo           | <u>C</u> ance  |       | <u>H</u> elp |            |
|                    | ing onto             |               |       |      |      | _    | U SI  | no₩ | ALL MO   | leis         |      |      |       |              |                |       |              | _          |

6 選択した条件に合致するモデルが表示される。表示されたモデルの詳しい情報を知りたい場合は「Model Info」ボタンをクリックする。

😵 Multimedia Help

目次(C)

ファイル(E) 編集(E) しおり(M) ヘルプ(H)

検索(S)

戻る(B) ヒストリ(T)

## Model: MEPAS

The **Multimedia Environmental Pollutant Assessment System** (MEPAS) was developed by Pacific Northwest Laboratory for the U.S. Department of Energy (DOE) Office of Environment, Safety and Health. MEPAS, an enhancement of the Remedial Action Priority System (RAPS), is a set of computer programs used to prioritize hazardous, radioactive, and mixed-waste sites based on their potential hazard to public health. It is applicable to a wide range of environmental management and regulatory conditions, including inactive sites covered under the Comprehensive Environmental Response, Compensation, and Liability Act (CERCLA) and active air and water releases covered under the Clean Air Act and the Clean Water Act. Under its Environmental Survey pro-gram, DOE is using MEPAS in a nationwide ranking of environmental concerns at DOE facilities.

MEPAS employs a simplified, contaminant-transport and exposure model. It incorporates an interactive shell to assist the investigator in problem definition, data assembly and input, and report development. Volume 1 - the user's guide and Volume 2 - Guidelines for Evaluating MEPAS Input Parameters - explain the methodology behind the MEPAS model and instruct the user on how to input, retrieve, and evaluate data. A companion document entitled Getting Started with MEPAS provides instructions on installing the software on your computer and guides the investigator through the shell program.

7 図のようにモデルの情報が表示される。IMESはリスク評価を行うプログラムではないので、 この画面が結果となる。

おわり